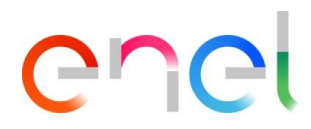

### Manual del proveedor MLM QCA V1

Manual de RM700-User

Este documento contiene información de propiedad exclusiva de Enel SpA y solo debe ser utilizado por el beneficiario para los fines para los que fue recibido. Se prohíbe la reproducción o divulgación en cualquier forma sin el consentimiento expreso de Enel SpA.

### Índice

| 1.    | Definición, siglas, abreviaturas                       | 3  |
|-------|--------------------------------------------------------|----|
| 2.    | Manual del usuario del módulo MLM QCA                  | 4  |
| 2.1   | Acceso de proveedor                                    | 4  |
| 2.2   | Usuario proveedor - Navegación                         | 4  |
| 2.2.1 | QCA Menu                                               | 4  |
| 2.2.2 | Cargando un plan de fabricación y control              | 8  |
| 2.2.3 | Creando un plan de producción                          | 10 |
| 2.2.4 | Creando un aviso de prueba                             |    |
| 2.2.5 | Configurar los resultados del número de serie          | 17 |
| 2.2.6 | Cargando documentos para verificación de documentos    |    |
| 2.2.7 | Emisión de uno QA                                      |    |
| 2.2.8 | Gestionar acciones correctivas - Advertencia de prueba |    |
| 2.2.9 | Gestionar acciones correctivas - Auditoria             |    |

### 1. Definición, siglas, abreviaturas

La siguiente tabla contiene la definición de términos, acrónimos y abreviaturas.

| acronimo         | Descrição                                                                                         |
|------------------|---------------------------------------------------------------------------------------------------|
| PP               | Plan de produccion                                                                                |
| AUD              | Auditoria                                                                                         |
| MCP              | Plan de fabricación y control                                                                     |
| Caixa de seleção | Se usa para permitir al usuario seleccionar uno o más elementos de una lista.                     |
| Botao de radio   | Se usa para permitir al usuario seleccionar un solo elemento de una lista.                        |
| QA               | Aprobación de calidad - Documento de material requerido                                           |
| ATR              | Informe de prueba de aceptación: documento emitido por ENEL al final de las actividades de prueba |

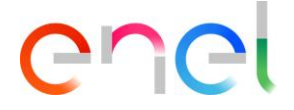

### 2. Manual del usuario del módulo MLM QCA

### 2.1 Acceso de proveedor

El acceso al portal MLM, para el usuario proveedor, solo se puede hacer a través de WeBUY haciendo clic en el enlace correspondiente en la página de inicio de la plataforma.

### 2.2 Usuario proveedor - Navegación

### 2.2.1 QCA Menu

En la página de inicio del proveedor, presione el botón "QCA" para acceder al menú QCA. Aparecerá una lista desplegable con los enlaces para acceder a las pantallas principales de QCA:

- Home
- Contracts
- Production Plans
- Testing Notices
- Off Line Tests
- Audit
- Blocks

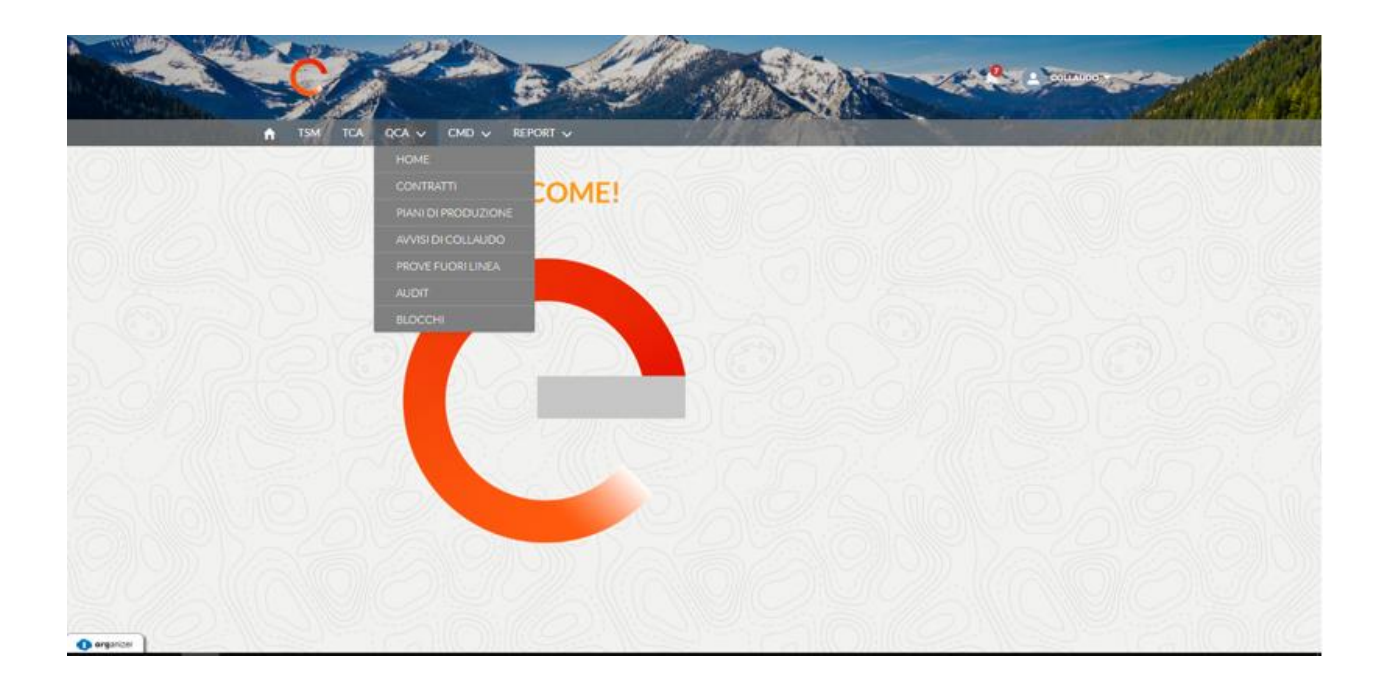

### Home

| TSM TCA QCA V C                                                                                                    | MD 🗸 REPORT 🗸                                                                                                    |                                             |                                                                          |                                                                                                    |                                                                       |                                               |
|----------------------------------------------------------------------------------------------------|----------------------------------------------------------------------------------------------------|---------------------------------------------|--------------------------------------------------------------------------|----------------------------------------------------------------------------------------------------|-----------------------------------------------------------------------|-----------------------------------------------|
| News                                                                                                    |                                                                                                    | 11 7 7 1 1                                  | 111-2-2011-2                                                             |                                                                                                    | 100                                                                   | 1777 MUS                                      |
| lext delivery information<br>You need to fill in all the information for th                                                                                                    | ne next shipment.                                                                                                    |                                             |                                                                          |                                                                                                    |                                                                       |                                               |
|                                                                                                    |                                                                                                    |                                             |                                                                          |                                                                                                    |                                                                       |                                               |
| Piani di produzione - Sett                                                                                                    | timana corrente                                                                                                    |                                             |                                                                          |                                                                                                    |                                                                       |                                               |
|                                                                                                    |                                                                                                    |                                             |                                                                          |                                                                                                    |                                                                       |                                               |
| Viano di Produzione Data Inizio Produ                                                                                                    | uzione Data Fine Produzion                                                                                                   | e Stabilimento                              | Matricola                                                                | Quantită (                                                                                                    | Contratto Edas                                                        | Titolare contratto                            |
| 2DP-0000012226 1-gen-2019                                                                                                    | 1-feb-2019                                                                                                    | IT-Frosinone-Via                            | En 140141                                                                | 12 (                                                                                                    | 8400006108                                                            | e-distribuzione SpA                           |
| Avvisi di Collaudo - Settin<br>DAvviso IDEnel Data                                                                                                    | nana corrente<br>iniziale Datafinale P                                                                                       | F Cat. Matri                                | icole Quantità                                                           | Contratto Edas Titol                                                                                                    | lare Contratto                                                        | Fase Impianto En                              |
| Avvisi di Collaudo - Settin<br>DAvviso IDEnel Data<br>festtibcor 90000291EE18 31-di                                                                                                    | nana corrente<br>iniziale Data finale P<br>ic-2018 31-dic-2018                                                               | F Cat. Matri<br>2 1401                      | icole Quantită<br>41 1                                                   | Contratto Edas Tito<br>8400006108 e-dis                                                                                      | lare Contratto<br>stribuzione SpA                                     | Fase Impianto En<br>INS. ODA                  |
| Avvisi di Collaudo - Settin<br>DAvviso IDEnel Data<br>fest tibcor 90000291EE18 31-di                                                                                                    | nana corrente<br>iniziale Data finale P<br>ic-2018 31-dic-2018                                                               | F Cat. Matri<br>2 1401-                     | icole Quantită<br>41 1                                                   | Contratto Edas Tito<br>8400006108 e-dis                                                                                      | lare Contratto<br>stribuzione SpA                                     | Fase Impianto En<br>INS. ODA                  |
| Avvisi di Collaudo - Settin<br>DAvviso IDEnel Data<br>Restlibcor 90000291EE18 31-di                                                                                                    | nana corrente<br>iniziale Data finale P<br>ic-2018 31-dic-2018<br>ana corrente                                               | F Cat. Matri<br>2 1401-                     | icole Quantită<br>41 1                                                   | Contratto Edas Titol<br>8400006108 e-dis                                                                                     | lare Contratto<br>stribuzione SpA                                     | Fase Impianto En<br>INS. ODA                  |
| Avvisi di Collaudo - Settin<br>DAvviso ID Enel Data<br>fest tibcor 90000291EE18 31-di<br>Prove fuori linea - Settima<br>DEnel ID Avviso                                                                                                    | nana corrente<br>iniziale Data finale P<br>ic-2018 31-dic-2018<br>ana corrente<br>Contratto Edas                             | F Cat. Matri<br>2 1401:<br>Oda              | icole Quantită<br>41 1<br>Data di Prelievo                               | Contratto Edas Titol<br>8400006108 e-dis<br>Data Inizio / Data F                                                             | Iare Contratto<br>stribuzione SpA                                     | Fase Impianto En<br>INS. ODA                  |
| Avvisi di Collaudo - Settin<br>DAvviso ID Enel Data<br>Resttiboor 90000291EE18 31-di<br>Prove fuori linea - Settima<br>DEnel ID Avviso                                                                                                    | nana corrente<br>iniziale Data finale P<br>ic-2018 31-dic-2018<br>ana corrente<br>Contratto Edas<br>8400006108               | F Cat. Matri<br>2 1401<br>Oda               | icole Quantită<br>41 1<br>Data di Prelievo<br>30-lug-2018                | Contratto Edas Titol<br>8400006108 e-dis<br>Data Inizio / Data F<br>20-lug-2018<br>30-lug-2018                               | Iare Contratto<br>stribuzione SpA<br>ine Prodotti<br>140141           | Fase Impianto En<br>INS. ODA<br>Quantită<br>1 |
| Avvisi di Collaudo - Settin         DAvviso       ID Enel       Data         Restribcor       90000291EE18       31-di         Prove fuori linea - Settima       DEnel       ID Avviso         DEnel       ID Avviso       20000216EE18         PRO000216EE18       20000216EE18 | nana corrente<br>iniziale Data finale P<br>ic-2018 31-dic-2018<br>ana corrente<br>Contratto Edas<br>8400006108<br>8400006108 | F Cat. Matri<br>2 1401<br>Oda<br>6000040448 | icole Quantità<br>41 1<br>Data di Prelievo<br>30-lug-2018<br>26-set-2018 | Contratto Edas Titol<br>8400006108 e-dis<br>Data Inizio / Data F<br>30-lug-2018<br>30-lug-2018<br>25-set-2018<br>26-set-2018 | Iare Contratto<br>stribuzione SpA<br>ine Prodotti<br>140141<br>140141 | Fase Impianto En<br>INS. ODA<br>Quantità<br>1 |

En QCA, se muestran las listas de páginas de inicio de actividad del proveedor para la semana actual.

En la parte superior de la página se encuentra la sección "Noticias" que mostrará las posibles comunicaciones de Enel al Proveedor.

#### Contratos

| TSM TCA                 | QCA    |                 | LINE SA           | CARACTER CONTRACTOR | AND REAL PROPERTY OF THE PARTY OF THE PARTY |              | and the second second |                                                                                                    |
|-------------------------|--------|-----------------|-------------------|---------------------|----------------------------------------------------------------------------------------------------|--------------|-----------------------|----------------------------------------------------------------------------------------------------|
| Contratti               |        | 2200123         | me                | 171 <u>8 - 2</u> 2  |                                                                                                    | Jonne Sas    |                       |                                                                                                    |
| Conduct                 |        |                 |                   |                     |                                                                                                    |              |                       |                                                                                                    |
| ata inizio validită     |        | Data fine valid | ità               | Numero Contratto    |                                                                                                    |              |                       |                                                                                                    |
| Seleziona Data Inizio V | alid 🛗 | Seleziona D     | )ata Fine Valic 📋 | Seleziona Contratto |                                                                                                    |              |                       |                                                                                                    |
| CA Richiesta            |        |                 | Titolare          |                     |                                                                                                    |              |                       |                                                                                                    |
| Tutti 🛟                 |        |                 | e-distribuzio     | ine SpA             |                                                                                                    |              |                       |                                                                                                    |
|                         |        |                 |                   |                     |                                                                                                    |              |                       |                                                                                                    |
| ID SALESFORCE           | CONT   | RATTO           | PAESE             | DATA INIZIO VAL     | DATA FINE VALI                                                                                                    | TCA PREVISTA | TITOLARE              | PFC CARICATO                                                                                                    |
| 00002562                | 8400   | 062715          | IT                | 29-07-2014          | 29-07-2018                                                                                                    |              | e-distribuzione SpA   | $\checkmark$                                                                                                    |
| 00002583                | 8400   | 120258          | IT                | 02-09-2018          | 08-09-2019                                                                                                    |              | e-distribuzione SpA   |                                                                                                    |
| 00002602                | 8400   | 119967          | IT                | 28-03-2018          | 28-03-2020                                                                                                    |              | e-distribuzione SpA   | <ul> <li>Image: A start of the start of the start of</li></ul> |
| 00002616                | 8400   | 108726          | IT                | 22-03-2017          | 30-05-2019                                                                                                    | 0            | e-distribuzione SpA   | <b>V</b>                                                                                                    |
| 00002639                | 8400   | 102533          | IT                | 08-08-2016          | 08-08-2018                                                                                                    |              | e-distribuzione SpA   | <ul> <li>Image: A set of the set of the</li></ul> |
| 00002652                | 8400   | 117703          | IT                | 12-02-2018          | 12-02-2019                                                                                                    |              | e-distribuzione SpA   |                                                                                                    |
| 00002656                | 8400   | 101996          | IT                | 12-09-2016          | 12-09-2018                                                                                                    |              | e-distribuzione SpA   |                                                                                                    |
| 00002708                | 8400   | 102052          | IT                | 25-07-2016          | 25-07-2019                                                                                                    |              | e-distribuzione SpA   |                                                                                                    |
| 00002741                | 8400   | 106312          | IT                | 13-11-2016          | 05-01-2018                                                                                                    |              | e-distribuzione SpA   | <ul> <li>Image: A set of the set of the</li></ul> |
|                         |        |                 | 177.1             | 45 40 0045          | 00.07.0010                                                                                                    |              | a distribution of a t |                                                                                                    |

### Planes de producción

| TSM TCA             | QCA V CMD V            | REPORT 🗸             |                      |           |          | C. Day         | -                   |                |
|---------------------|------------------------|----------------------|----------------------|-----------|----------|----------------|---------------------|----------------|
| Piani di proc       | duzione                |                      |                      |           |          |                |                     |                |
|                     |                        |                      |                      |           |          |                | Crea Piano o        | li Produzione  |
| + Filtri di Ricerca |                        |                      |                      |           |          |                |                     |                |
| Piano di Produzione | Data Inizio Produzione | Data Fine Produzione | Stabilimento         | Matricola | Quantità | Contratto Edas | Titolare contratto  | Stato          |
| PDP-0000012249      | 7-feb-2019             | 8-feb-2019           | IT-Dalmine-Via Friul | 140142    | 2        | 8400006108     | e-distribuzione SpA | Approvato      |
| PDP-0000012248      | 5-feb-2019             | ó-feb-2019           | IT-Dalmine-Via Friul | 140141    | 11       | 8400006108     | e-distribuzione SpA | Approvato      |
| PDP-0000012247      | 27-dic-2018            | 27-dic-2018          | IT-Loreto Aprutino   | 140164    | 1        | 8400006108     | e-distribuzione SpA | In Attesa di . |
| PDP-0000012246      | 24-dic-2018            | 24-dic-2018          | IT-Loreto Aprutino   | 140141    | 1        | 8400006108     | e-distribuzione SpA | In Attesa di   |
| PDP-0000012245      | 22-dic-2018            | 22-dic-2018          | IT-Loreto Aprutino   | 162090    | 1        | 1234567890     | e-distribuzione SpA | In Attesa di . |
| PDP-0000012244      | 24-dic-2018            | 24-dic-2018          | IT-Dalmine-Via Friul | 131108    | 1        | 8400006108     | e-distribuzione SpA | In Attesa di . |
| PDP-0000012243      | 24-dic-2018            | 24-dic-2018          | IT-Dalmine-Via Friul | 131108    | 1        | 8400006108     | e-distribuzione SpA | In Attesa di . |
| PDP-0000012242      | 24-dic-2018            | 24-dic-2018          | IT-Dalmine-Via Friul | 140141    | 1        | 8400006108     | e-distribuzione SpA | In Attesa di . |
| PDP-0000012241      | 24-dic-2018            | 24-dic-2018          | IT-Dalmine-Via Friul | 140141    | 1        | 8400006108     | e-distribuzione SpA | In Attesa di . |
| PDP-0000012240      | 24-dic-2018            | 24-dic-2018          | IT-Dalmine-Via Friul | 140141    | 1        | 8400006108     | e-distribuzione SoA | In Attesa di   |

Advertencias de prueba

| TSM           |              | CMD 🗸         | REPORT 🗸    |    |      |           | 1        | 1997           |                     | -         |                |
|---------------|--------------|---------------|-------------|----|------|-----------|----------|----------------|---------------------|-----------|----------------|
| Avvisi        | di Collaudo  |               |             |    |      |           |          |                |                     |           |                |
|               |              |               |             |    |      |           |          |                |                     | Crea Avvi | so di Collaudo |
| + Filtri di F | licerca      |               |             |    |      |           |          |                |                     |           |                |
| Avviso        | ID Enel      | Data iniziale | Data finale | PF | Cat. | Matricole | Quantità | Contratto Edas | Titolare Contratto  | Fase      | Impianto Ene   |
| ova Kati      | 90000294EE18 | 17-gen-2019   | 18-gen-2019 |    | 2    | 140141    | 9        | 8400006108     | e-distribuzione SpA | INS. CO   |                |
| lgsrg         |              | 24-dic-2018   | 24-dic-2018 |    | 2    | 140163    | 2        | 8400006108     | e-distribuzione SpA | INS. MA   |                |
| st_1          |              | 7-gen-2019    | 11-gen-2019 |    |      |           |          | 8400006108     | e-distribuzione SpA | INS. MA   |                |
| ova Sala      | 90000292EE18 | ó-feb-2019    | 7-feb-2019  |    | 2    | 140141    | 11       | 8400006108     | e-distribuzione SpA | FINE ESI  |                |
| st tibco r    | 90000291EE18 | 31-dic-2018   | 31-dic-2018 |    | 2    | 140141    | 1        | 8400006108     | e-distribuzione SpA | INS. ODA  |                |
| ST            |              | 17-dic-2018   | 18-dic-2018 |    | 2    | 131108    | 10       | 8400006108     | e-distribuzione SpA | INS. MA   |                |
| st wr stil    | 90000290EE18 | 17-dic-2018   | 18-dic-2018 |    | 2    | 140141    | 5        | 8400006108     | e-distribuzione SpA | CONSU     |                |
| st per UA     | 90000289EE18 | 17-dic-2018   | 17-dic-2018 | ~  | 2    | 131108    | 10       | 8400006108     | e-distribuzione SpA | INS. CO   |                |
| st per UA     | 90000288EE18 | 17-dic-2018   | 17-dic-2018 |    | 2    | 140141    | 10       | 8400006108     | e-distribuzione SpA | INS. CO   |                |
| st 131108     |              | 17-dic-2018   | 17-dic-2018 |    | 2    | 140141    | 10       | 8400006108     | e-distribuzione SpA | INS. MA   |                |

En el módulo QCA, un proveedor puede:Subir un plan de fabricación y control

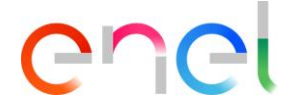

- Subir un plan de producción
- Sube una advertencia de prueba
- Aprobar la fecha de una auditoría.
- Introducir un resultado de prueba para un número de serie
- Subir documentos para verificación de documentos
- Control de calidad de impresión

### 2.2.2 Cargando un plan de fabricación y control

En los detalles de la página "Contratos", el Proveedor puede cargar un "Plan de fabricación y control".

Para cargar el plan de fabricación y control, el usuario proveedor debe seguir estos pasos a continuación:

- Buscar y seleccionar contrato
- Haga clic en "Upload File" en la sección "Manufacturing and Control Plan"
- Save archivo cargado

| TSM TCA QO                  | CA .       | and the local data     |                     |                | 76.429       |                     |              |
|-----------------------------|------------|------------------------|---------------------|----------------|--------------|---------------------|--------------|
| Contratti                   | 241 2411   |                        |                     |                | 2000         | 20110-              | //           |
| ata inizio validità         | Data fine  | validità               | Numero Contratto    |                |              |                     |              |
| Seleziona Data Inizio Valid | 6 Selezio  | ona Data Fine Valic  👸 | Seleziona Contratto |                |              |                     |              |
| CA Richiesta                |            | Titolare               |                     |                |              |                     |              |
| Tutti                       |            | e-distribuzio          | ne SpA              |                |              |                     |              |
| ID SALESFORCE               | ONTRATTO   | PAESE                  | DATA INIZIO VAL     | DATA FINE VALI | TCA PREVISTA | TITOLARE            | PFC CARICATO |
| 00002562                    | 8400062715 | IT                     | 29-07-2014          | 29-07-2018     | 0            | e-distribuzione SpA |              |
| 00002583                    | 8400120258 | IT                     | 02-09-2018          | 08-09-2019     | 0            | e-distribuzione SpA |              |
| 00002602                    | 8400119967 | IT                     | 28-03-2018          | 28-03-2020     |              | e-distribuzione SpA |              |
| 00002616                    | 8400108726 | IT                     | 22-03-2017          | 30-05-2019     | 0            | e-distribuzione SpA | ~            |
| 00002639                    | 8400102533 | IT                     | 08-08-2016          | 08-08-2018     |              | e-distribuzione SpA |              |
| 00002652                    | 8400117703 | IT                     | 12-02-2018          | 12-02-2019     |              | e-distribuzione SpA |              |
| 00002656                    | 8400101996 | IT                     | 12-09-2016          | 12-09-2018     |              | e-distribuzione SpA |              |
| 00002708                    | 8400102052 | IT                     | 25-07-2016          | 25-07-2019     |              | e-distribuzione SpA |              |
| 00002741                    | 8400106312 | IT                     | 13-11-2016          | 05-01-2018     |              | e-distribuzione SpA | ~            |
|                             |            | 17                     | 15.10.2015          | 20.04.2010     |              | a distribuzione CeA | -            |

| 🕈 ТЅМ ТС                                                                  | a qca                     |             |                                    | 1.1.2.2.34                       |                          | 18                      |  |  |
|---------------------------------------------------------------------------|---------------------------|-------------|------------------------------------|----------------------------------|--------------------------|-------------------------|--|--|
| Contratto<br>000025                                                       | 562                       |             |                                    |                                  | Crea Piano di Produzione | Crea Avviso di Collaudo |  |  |
| Contratto<br>8400062715                                                   | Nome Fornitore<br>ABB SPA | Paese<br>IT | Data Inizio Validità<br>29/07/2014 | Data Fine Validită<br>29/07/2018 | Scheda Prova Fuori Linea |                         |  |  |
| DETTAGLI LIS                                                              | TA PDP ELEMENTI           | CONTRATTO   |                                    |                                  | Piano di Fab             | bricazione              |  |  |
| Id Salesforce<br>00002562                                                 |                           |             | Stato<br>Draft                     |                                  | Selezi                   | Seleziona File PDF      |  |  |
| Contratto<br>8400062715                                                   |                           |             | Titolare<br>e-distribuzione SpA    |                                  | Cara Research            |                         |  |  |
| Descrizione Contratto<br>FORNITURA INTERRUTTORI AT PER CABINA<br>PRIMARIA |                           |             | Codice Titolare<br>DISTRIBUZIONE   |                                  |                          |                         |  |  |
| Codice Contratto<br>nd                                                    |                           |             |                                    |                                  |                          |                         |  |  |
| Data Documento<br>19/07/2014                                              |                           |             |                                    |                                  |                          |                         |  |  |
| TCA Prevista                                                              |                           |             |                                    |                                  | SAP Nr 950000046         | 2                       |  |  |
| Prova Fuori Linea                                                         |                           |             | Scheda Prova Fuori Linea           |                                  |                          |                         |  |  |
| Data Inizio Validită<br>29/07/2014                                        |                           |             | Data Fine Validità<br>29/07/2018   |                                  |                          |                         |  |  |
| Scadenza (Giorni)<br>1.461                                                |                           |             |                                    |                                  |                          |                         |  |  |
| Gara                                                                      |                           |             |                                    |                                  |                          |                         |  |  |
| Piano di Fabb                                                             | pricazione                |             |                                    |                                  |                          |                         |  |  |
| PFC Caricato                                                              |                           |             | Data Caricamento PFC<br>05/06/2018 |                                  |                          |                         |  |  |

### 2.2.3 Creando un plan de producción

En la página de detalles "Contrato", el proveedor puede crear un plan de producción presionando el botón "Crear un plan de producción".

| тям то                  | a qca          |       |                                    | 1.18                             |                          |                         |
|-------------------------|----------------|-------|------------------------------------|----------------------------------|--------------------------|-------------------------|
| Contratto               | 562            |       |                                    |                                  | Crea Plano di Produzione | Crea Avviso di Collaudo |
| Contratto<br>8400062715 | Nome Fornitore | Paese | Data Inizio Validità<br>29/07/2014 | Data Fine Validita<br>29/07/2018 | Scheda Prova Fuori Linea |                         |

Además, el proveedor puede crear un plan de producción desde la página de resumen "Plan de producción". Se puede acceder a esta página siguiendo el enlace QCA> Planes de producción y luego presionando el botón "Nuevo plan de producción".

| 🕈 TSM TCA QCA                                                    | Contractor Security (1999)                        |                                                |                            |                                                                                                    |
|------------------------------------------------------------------|---------------------------------------------------|------------------------------------------------|----------------------------|----------------------------------------------------------------------------------------------------|
| Contratto<br>00002602                                            |                                                   |                                                | Crea Piano di Prod         | uzione Crea Avviso di Collaudo                                                                                                    |
| Contratto Nome Fornitore<br>8400119967 ABB SPA                   | Paese Data Inizio Va                              | idità Data Fine Validità                       | Scheda Prova Fuori Linea 🗙 |                                                                                                    |
| DETTAGLI LISTA PDP ELEN                                          | Crea                                              | Piano di Produzione                            | 877                        | li Fabbricazione                                                                                                    |
| Piano di Produzione (4                                           | *Seleziona Matricola<br>131103                    |                                                | <u>^</u>                   | Seleziona File PDF                                                                                                    |
| PDP STATO                                                        | * Inizio data produzione                          | * Fine Data Produzione                         |                            | and an and a second                                                                                                    |
| PDP-0000012183                                                   | • Quantità                                        | * Persona di riferimento                       |                            | A CALLER AND A CALLER AND A CAL |
| PDP-0000012185           PDP-0000012185           PDP-0000012186 | 123<br>VERIFICA INFORMAZIONI M.                   | ATRICOLA                                       |                            |                                                                                                    |
| PDP-0000012181                                                   | IT-Dalmine-Via Friuli 4                           | •                                              |                            | TERTING AND AND AND AND AND AND AND AND AND AND                                                                                                    |
| PDP-0000012185           PDP-0000012184                          | Seleziona Specifica Tecnica     Seleziona opzione | * Seleziona Numero Revisione Seleziona opzione |                            |                                                                                                    |
| PDP-0000012183                                                   |                                                   |                                                | Annulla Salva              | 00117796 Codensa                                                                                                    |
|                                                                  | NANG ANNO ANNA                                    |                                                | Jaiva                      |                                                                                                    |

El usuario proveedor debe hacer clic en el botón "Create Production Plan". Por lo general, se muestran los siguientes campos:

- Código de material
- Fecha de inicio de producción
- Fecha final de producción
- Cantidad
- Fábrica

La sección "Verificar información del código de material" se muestra solo si falta información para el código de material seleccionado. Todos los campos obligatorios están marcados con un asterisco (\*).

El proveedor puede seleccionar y agregar diferentes contactos de referencia cada vez que crea un nuevo plan de producción.

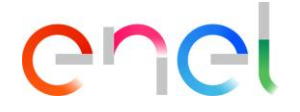

### 2.2.4 Creando un aviso de prueba

El proveedor puede crear un aviso de prueba presionando el botón "Crear aviso de prueba" directamente desde la página Detalles del contrato.

| and the second second s |                             |             |                                    |                                  | A Car                    |                                         |
|----------------------------------------------------------------------------------------------------|-----------------------------|-------------|------------------------------------|----------------------------------|--------------------------|-----------------------------------------|
| S                                                                                                    |                             | 6           |                                    | 4.200                            |                          | eton /                                  |
| TSM TC                                                                                                    | a qca                       |             |                                    | 1-14-1-6                         |                          | 18 - 19 - 19 - 19 - 19 - 19 - 19 - 19 - |
| Contratto<br>000025                                                                                                    | 562                         |             |                                    |                                  | Crea Piano di Produzione | Crea Avviso di Collaudo                 |
| Contratto<br>8400062715                                                                                                    | Nome Fornitore<br>ABB SPA   | Paese<br>IT | Data Inizio Validità<br>29/07/2014 | Data Fine Validità<br>29/07/2018 | Scheda Prova Fuori Linea |                                         |
| ETTAGLI LIS                                                                                                    | TA PDP ELEMENTI             | CONTRATTO   |                                    |                                  | Piano di Fabb            | pricazione                              |
| d Salesforce<br>00002562                                                                                                    |                             |             | Stato<br>Draft                     |                                  |                          | Citation OrlanieNe                      |
| Contratto<br>8400062715                                                                                                    |                             |             | Titolare<br>e-distribuzione SpA    |                                  |                          |                                         |
| Descrizione Contratti<br>FORNITURA INTER<br>PRIMARIA                                                                                                    | o<br>RRUTTORI AT PER CABIN/ | 4           | Codice Titolare<br>DISTRIBUZIONE   |                                  |                          |                                         |
| Codice Contratto<br>nd                                                                                                    |                             |             |                                    |                                  |                          |                                         |
| Data Documento<br>19/07/2014                                                                                                    |                             |             |                                    |                                  |                          |                                         |
| ICA Prevista                                                                                                    |                             |             |                                    |                                  | SAP Nr 9500000462        |                                         |
| Prova Fuorí Linea                                                                                                    |                             |             | Scheda Prova Fuori Linea           |                                  |                          |                                         |
| Data Inizio Validita<br>19/07/2014                                                                                                    |                             |             | Data Fine Validită<br>29/07/2018   |                                  |                          |                                         |
| icadenza (Giorni)<br>I.461                                                                                                    |                             |             |                                    |                                  |                          |                                         |
| lara                                                                                                    |                             |             |                                    |                                  |                          |                                         |
| Piano di Fabb                                                                                                    | oricazione                  |             |                                    |                                  |                          |                                         |
| MFC Caricato                                                                                                    |                             |             | Data Caricamento PFC<br>05/06/2018 |                                  |                          |                                         |

Al igual que los Planes de producción, el Proveedor puede agregar diferentes contactos de referencia cada vez que crea un nuevo Aviso de prueba. Cuando el proveedor presiona el botón "Save", se mostrará la página de detalles de advertencia de prueba.

|                         | QCA                      |                                                |                                                | ×                                                                                                    |
|-------------------------|--------------------------|------------------------------------------------|------------------------------------------------|----------------------------------------------------------------------------------------------------|
| Contratto<br>0000260    | 02                       | Cre                                            | a Attività                                     | uzione Crea Avviso di Collaudo                                                                                                    |
| Contratto<br>8400119967 | Nome Fornitor<br>ABB SPA | * Data Inizio<br>βeleziona Inizio Data Colla 🛗 | • Data Fine<br>Seleziona Data Fine Collau  iii | 2 320 11216                                                                                                    |
| ETTAGLI LISTA           | (6+)                     | Completare questo campo. * ID Avviso Fornitore |                                                | li Fabbricazione<br>Seleziona File PDF                                                                                                    |
| MATRICOLA               | DESCRIZION               | * Contratto                                    | * Stabilimento                                 |                                                                                                    |
|                         | INT. AUT. 4F             | 8400119967                                     | Seleziona opzione                              | ndene <sup>2000</sup> 2011.0<br>2012.1                                                                                                    |
|                         | INT. AUT. 4F             | * Nome Persona di Contatto                     | * Email Persona di Contatto                    | An and a construction of the set of the set |
| 131104                  | INT. AUT. 4F             | * Telefono Persona di Contatto                 |                                                |                                                                                                    |
|                         | INT. AUT. 4F             |                                                |                                                |                                                                                                    |
| 131106                  | INT. AUT. 4F             | Collaudo in Impianto                           | FAT Correlato                                  | 00117796 Codensa                                                                                                    |
|                         | INT. AUT. 4F             | Impianto                                       | Seleziona opzione 🗘                            |                                                                                                    |
| Di Piano di P           | roduzione (6             | Referente Collaudo in Impianto                 | Collaudo Intermedio                            |                                                                                                    |
| PIANO DI PRODUZI        | I STATO                  | Ticket CMD                                     |                                                | -                                                                                                    |
| PDP-0000012186          | Approvato                | 30/07/2018 31/07/                              | /2018                                          |                                                                                                    |

Además, el proveedor puede crear un Aviso de prueba en la página de resumen "Aviso de prueba". El usuario puede acceder a esta página siguiendo el enlace QCA> Aviso de prueba y luego presionando el botón "New Testing Notice".

El proveedor puede:

- Seleccionar códigos de material
  - Recupere una orden de compra presionando el botón "Retrieve Purchase Order", asocie las órdenes y luego presione el botón "Save".
  - Cargue el número de serie utilizando el componente "Import Serial Numbers".

#### La selección de códigos de material:

| im. Avviso ( | di Collaudo     | Fase<br>INS. MATRICOLE | Data iniziale<br>27/07/2018 8.00 | Data finale<br>27/07/20 | 18 17.00        | Giulio Test UAT | Account<br>ABB SPA        |                 |
|--------------|-----------------|------------------------|----------------------------------|-------------------------|-----------------|-----------------|---------------------------|-----------------|
| C            | REAZIONE RICHIE | STA                    | RICHIESTA COMPLETATA             |                         | IN CONSUNTIVA   | ZIONE           | ESE                       | SUITO           |
|              |                 | Visualizza Contra      | atto Termina Oper                | razione                 | Modifica Avviso | Modifica M      | atricole Avviso           | Annulla Attivit |
| TAGLI        | MATRICOLE       | NUMERI SERIALI         | LISTE CORRELATE                  |                         |                 | Importa         | a Numeri Seriali          |                 |
| Mat          | ricole da appr  | rontare                |                                  |                         |                 | You             | u can't import file in th | is phase.       |
|              | MATERIAL        | ODE                    | QUANTITÀ                         | RES                     | IDUI            |                 |                           |                 |
| 9            | 131102          |                        |                                  | (Ma                     | oc 200)         | - Haren         |                           |                 |
|              | 131103          |                        |                                  | (Ma                     | oc 17)          |                 | CUMENTI                   | e               |
|              | 131104          |                        |                                  | (Ma                     | x: 574)         |                 |                           |                 |
|              | 131108          |                        |                                  | (Ma                     | x: 200)         |                 |                           |                 |
|              | 131109          |                        |                                  | (Ma                     | x: 289)         |                 |                           |                 |
| 0            | 131113          |                        |                                  | (Ma                     | x; 217)         |                 |                           |                 |
|              | 131115          |                        |                                  | (Ma                     | c 256)          |                 |                           |                 |
| 0            | 131121          |                        |                                  | (Mi                     | oc 45)          |                 |                           |                 |
|              |                 |                        |                                  | 80                      |                 |                 |                           |                 |

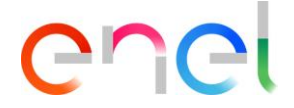

El proveedor puede seleccionar códigos de material seleccionando la casilla de verificación correspondiente a la izquierda; Debe especificar en el campo " Quantity " el número de artículos para cada código de material seleccionado y luego presionar el botón "Confirm". Una vez completado, presione el botón "Complete Action".

| Attivita                                                                                                    | CA               |                                           |                                         |                         |                                                          |                  |
|----------------------------------------------------------------------------------------------------|------------------|-------------------------------------------|-----------------------------------------|-------------------------|----------------------------------------------------------|------------------|
| Num. Avviso di Collaudo<br>90000242EE18                                                                                   | Fase<br>INS. ODA | Data iniziale<br>27/07/2018 8.00          | Data finale<br>27/07/2018 17.00         | Titolare                | Account<br>ABB SPA                                       |                  |
| CREAZIONE RIC                                                                                                    | HIESTA           | RICHIESTA COMPL                           | ETATA                                   | IN CONSUNTIVAZIONE      | ESEGUIT                                                  | ro               |
|                                                                                                    |                  | Visu                                      | alízza Contratto Recup                  | era ODA Modifica Avviso | Modifica Matricole Avviso                                | Annulla Attività |
| DETTAGLI MATRICOL<br>Informazioni<br>Numero Attivita Salesforce<br>00028726<br>Num, Avviso di Collaudo<br>persona persono | .E NUMERI SEI    | Contratto Ed<br>840011996<br>Num, Avviso  | ATE<br>as<br>7<br>di Collaudo Fornitore | Im                      | porta Numeri Seriali<br>You can't import file in this ph | ase.             |
| Data iniziale<br>27/07/2018 8.00<br>Stabilimento di Produzione                                                            |                  | Data finale<br>27/07/2018<br>Impianto Ene | 17.00                                   | 5                       | CARICAMENTO                                              | +                |
| IT-Dalmine-Via Friuli4<br>Impianto Enel                                                                                   |                  | Referente co                              | llaudo in impianto                      |                         |                                                          |                  |
| Indirizzo Impianto<br>Scheda OLT                                                                                          |                  | Data di Prelie<br>Attivita contr          | rollante                                |                         |                                                          |                  |
| Component Material Risk                                                                                                   |                  |                                           |                                         |                         |                                                          |                  |

#### Seleccione una orden de compra:

#### Forma modal para buscar y seleccionar pedidos:

| 🛉 TSM TCA QCA 🗸                                                                                                  | Recupero OD           | A       |                                         |
|----------------------------------------------------------------------------------------------------|-----------------------|---------|-----------------------------------------|
| Attivita<br>00028846                                                                                             | * Data Inizio         |         |                                         |
|                                                                                                    | Seleziona Data Inizio | <b></b> |                                         |
| IDEnel Fase<br>90000295EE18 INS_ODA                                                                              | * Data Fine           |         |                                         |
| 10000275EETO INGLODA                                                                                             | Seleziona Data Fine   | 苗       |                                         |
| and the second second second second second second second second second second second second second second second | Numero ODA            |         |                                         |
| CREAZIONE RICHIESTA                                                                                              | Numero ODA            |         | ESEGUITO                                |
|                                                                                                    |                       |         | 1. A 1. A 1. A 1. A 1. A 1. A 1. A 1. A |
| and the first of the                                                                                             |                       |         | Matricela Austra                        |
|                                                                                                    |                       |         | Matricole Avrido Annula Activ           |
| STTAGU MATRICOLE NU                                                                                              |                       |         | 1 1 1 1 1 1 1 1 1 1 1 1 1 1 1 1 1 1 1   |
|                                                                                                    |                       |         |                                         |
| Matricole da appronta                                                                                            |                       |         | ieri Seriali                            |
| Nessuna Matricola disponibile                                                                                    |                       |         | a caricare II file nella fase           |
| and the second second second second second second second second second second second second second second second |                       |         |                                         |
|                                                                                                    |                       |         |                                         |
| and the second second second second second second second second second second second second second second second |                       | Annulla | Perca                                   |
|                                                                                                    |                       |         | MENTO                                   |
|                                                                                                    |                       |         | DOCUMENTI                               |

| Attivita<br>000288            | 346                                        |                                  |                                 |                      |                 |                                                                        |                  |
|-------------------------------|--------------------------------------------|----------------------------------|---------------------------------|----------------------|-----------------|------------------------------------------------------------------------|------------------|
| ID Enel<br>90000295EE18       | Fase<br>INS. ODA                           | Data iniziale<br>02/01/2019 8.00 | Data finale<br>02/01/2019 17.00 | Fornitore<br>ABB SPA |                 |                                                                        |                  |
|                               |                                            |                                  |                                 |                      |                 |                                                                        |                  |
| CREAZI                        | IONE RICHIESTA                             | RICHIESTA CC                     | MPLETATA                        | IN CONSU             | NTIVAZIONE      | ESEGUITO                                                               | D                |
|                               |                                            |                                  |                                 |                      |                 |                                                                        |                  |
|                               |                                            | Visualizza Contratto             | Recupera ODA                    | Iermina Ins. ODA     | Modifica Avviso | Modifica Matricole Avviso                                              | Annulla Attività |
| Matricol NUMERO MATR 00000001 | e Attività (1)<br>RICO MATRICOLA<br>140141 | CONTRA PIANO DI PRO              | DDUZIO QUANT                    | TITÀ                 |                 | orta Numeri Seriali<br>Impossibile caricare il file nella<br>corrente. | fase             |
|                               |                                            |                                  |                                 | Visualizza t         | utto            |                                                                        |                  |
| 🖵 Oda (1)                     |                                            |                                  |                                 |                      |                 | CARICAMENTO<br>DOCUMENTI                                               | +                |
| ORDINE DI ACO                 | QUISTO                                     |                                  |                                 |                      |                 |                                                                        |                  |
| 6000040448                    |                                            |                                  |                                 |                      |                 |                                                                        |                  |
|                               |                                            |                                  |                                 | Visualizza t         | utto            |                                                                        |                  |

Para el proveedor con contrato brasileño y argentino, el usuario debe crear oda usando el botón "Insertar Oda".

| TSM TCA C               | QCA V CMD V N         | ASH ~ REPORT ~ LC                | DCALE SETTINGS                  |                            |                           | PROINDER      |
|-------------------------|-----------------------|----------------------------------|---------------------------------|----------------------------|---------------------------|---------------|
| Attivita<br>00153657    | O/L                   |                                  |                                 |                            | 100/14                    | 0/            |
| ID Enel<br>90010102ES19 | Fase<br>SELEZIONE ODA | Data iniziale<br>11/09/2019 8.00 | Data finale<br>11/09/2019 17.00 | Fornitore<br>PROINDER S.A. |                           |               |
| CREAZIONE               | RICHIESTA             | RICHIESTA COMPLETATA             | A IN CO                         | NSUNTIVAZIONE              | ESEGUI                    | то            |
|                         |                       | Visualizza Co                    | ntratto Inserisci ODA           | Modifica Avviso            | Modifica Matricole Avviso | Annulla Attiv |
|                         | LCODE SERIAL NO       | MIDERS RELATED LIST              |                                 |                            |                           |               |

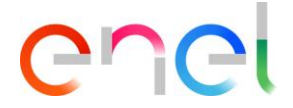

Forma modal para insertar la orden de compra y seleccionar la posición de las órdenes de compra:

| с                    | Inserimento ODA |         |
|----------------------|-----------------|---------|
| * Numero ODA         | " Data          |         |
| Inserisci numero ODA | Inserisci data  | <b></b> |
| 101                  | Desizioni ODA   |         |
| MATRICOLA            | Posizioni ODA   |         |
| 0125-0067            |                 | _       |
|                      |                 |         |
|                      |                 | latri   |
|                      |                 |         |
|                      |                 |         |
| nta                  |                 | ier     |
|                      |                 | 3.Ca)   |
|                      |                 |         |

Todos los campos obligatorios están marcados con \*. Presione el botón "Save" para crear una nueva orden de compra vinculada al Aviso de prueba.

Cargando números de serie:

| D Enel<br>00000295EE18                                                                                                    | Fase<br>INS. SER.NUM.  | Data iniziale<br>02/01/2019 8.00                                                                      | Data finale<br>02/01/2019 17.00                                   | Fornitore<br>ABB SPA |               |                          |               |
|----------------------------------------------------------------------------------------------------|------------------------|----------------------------------------------------------------------------------------------------|-------------------------------------------------------------------|----------------------|---------------|--------------------------|---------------|
| 1                                                                                                    |                        |                                                                                                    |                                                                   |                      |               |                          |               |
| CREAZIO                                                                                                    | ONE RICHIESTA          | RICHIESTA COMP                                                                                        | LETATA                                                            | IN CONSUNTIVAZION    | E             | ESEGUITO                 |               |
|                                                                                                    |                        |                                                                                                    |                                                                   | 21/02                | YOU           | 4466                     | 50            |
|                                                                                                    |                        | Visualizza Contratto                                                                                  | imina Seriali Modifica /                                          | Avviso Modifica Mat  | ricole Avviso | fermina Operazione       | Annulla Attiv |
| / Informazion                                                                                                    | ni                     |                                                                                                    |                                                                   |                      | Importa Nu    | imeri Seriali            |               |
| Numero attivita<br>00028846                                                                                                    |                        | Contratto<br>84000061                                                                                 | Edas<br>108                                                       |                      | ± (           | Carica file O rilascia I | file          |
| Numero attivita<br>00028846<br>D Enel<br>00000295EE18                                                                                                   |                        | Contratto<br>84000061<br>ID Avviso<br>Test WR N                                                       | Edas<br>108<br>fanuale                                            |                      | <u></u>       | Carica file O rilascia t | file          |
| Aumero attivita<br>20028846<br>D Enel<br>20000295EE18<br>Data iniziale<br>22/01/2019 8.00                                                               |                        | Contratto I<br>84000062<br>ID Avviso<br>Test WR N<br>Data finale<br>02/01/20                          | Edas<br>108<br>1anuale<br>19 17.00                                |                      |               | Carica file O rilascia t | file          |
| lumero attivita<br>10028846<br>D Enel<br>10000295EE18<br>Data iniziale<br>12/01/2019 8.00<br>tabilimento di Produ<br>T-Frosinone-Via Enu                | zione<br>rico Fermi 14 | Contratto<br>8400006/<br>ID Avviso<br>Test WR N<br>Data finale<br>02/01/20<br>Impianto E              | Edas<br>108<br>4anuale<br>19 17.00<br>nel                         |                      |               | AMENTO<br>MENTI          | file          |
| Vumero attivita<br>00028846<br>D Enel<br>0000295E18<br>Data iniziale<br>02/01/2019 8.00<br>itabilimento di Produ<br>T-Frosinone-Via Enu<br>mpianto Enel | zione<br>rico Fermi 14 | Contratto<br>84000063<br>ID Avviso<br>Test WR N<br>Data finale<br>02/01/20<br>Impianto E<br>Referente | Edas<br>108<br>4anuale<br>19 17.00<br>nel<br>:ollaudo in impianto |                      |               | AMENTO<br>MENTI          | hie<br>       |

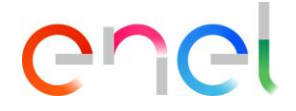

Puede realizar una gran carga de números de serie utilizando un archivo CSV. En caso de errores, puede eliminar los números de serie importados.

### 2.2.5 Configurar los resultados del número de serie

En la página Detalles del contrato, el proveedor puede ver la lista de Advertencias de prueba seleccionando la pestaña Elementos de contrato: Las Advertencias de prueba para trabajar son las de la fase "Revisión".

Para definir los resultados del número de serie, el proveedor debe ir a la página Detalles de aviso de prueba y luego seleccionar la pestaña "Serial Numbers ".

| um. Avviso<br>0000209E | di Collaudo<br>E18                 | Fase<br>CONSUNTIVAZIONE | Data iniziale<br>13/07/2018 8.00 | Data finale<br>13/07/2018 17.00    | Titolare<br>Giulio Test | Account<br>ABB SPA                             |               |
|------------------------|------------------------------------|-------------------------|----------------------------------|------------------------------------|-------------------------|------------------------------------------------|---------------|
|                        | × .                                | $\rangle$               | ~                                | IN CONSUL                          | NTIVAZIONE              | ESEGUIT                                        | 0             |
|                        |                                    |                         |                                  |                                    | Visualizza Contratto    | Termina Operazione                             | Annulla Attiv |
| Nur                    | MATRICOLE<br>meri seriali<br>esito |                         | LISTE CORRELATE                  |                                    | Importa I<br>You o      | Numeri Seriali<br>an't import file in this pha | 50.           |
| 0141                   | SERIALE ENEL IE                    | S1 101                  |                                  | Applica ai Selezionati DESCRIZIONE |                         | CAMENTO                                        |               |
|                        | 5                                  | 54 104                  | OK ¢                             |                                    |                         |                                                |               |
|                        | 4                                  | 53 103                  | ок 🛊                             |                                    |                         |                                                |               |
| 0142                   | 3                                  | 52 102                  | ок 🛊                             |                                    |                         |                                                |               |
|                        | 1                                  | 50 100                  | ок 🛊                             |                                    |                         |                                                |               |

Una vez que termine de definir los resultados, el proveedor debe presionar el botón "Completar acción".

El sistema no le permite completar la operación en dos casos:

- El usuario no puede completar la operación antes de las 17:00 (hora local) del último día de prueba si la advertencia de prueba es una primera advertencia de prueba o primera prueba
- El usuario no puede completar la operación antes de las 10.00 (hora local) del primer día de prueba si la advertencia de prueba es un aviso de prueba de segunda o tercera categoría.

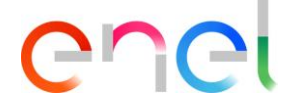

#### 2.2.6 Cargando documentos para verificación de documentos

En la página Detalles del contrato, el proveedor puede ver la lista de Notificaciones de prueba seleccionando la pestaña Elementos de contrato: Las pruebas de advertencia en las que se debe trabajar son de la fase de "Document Verification".

El Proveedor carga documentos para la Verificación de Documentos presionando el botón "+" en el componente "Load Documents"; Una vez que finaliza la carga del documento, el usuario debe presionar el botón "Complete Action".

| um. Avviso di Collaudo<br>0000209EE18 | Fase<br>VERI         | FICA DOCUMENTALE         | Data iniziale<br>13/07/2018 8.00                                                                  | Data finale<br>13/07/2018 17.00 | Titolare                          | Account<br>ABB SPA               |
|---------------------------------------|----------------------|--------------------------|---------------------------------------------------------------------------------------------------|---------------------------------|-----------------------------------|----------------------------------|
|                                       |                      |                          |                                                                                                   |                                 | Visualizza Co                     | ontratto Termina Operazio        |
| TAGLI MATRIC                          | ali                  | E NUMERO LOTTO           | ESITO D                                                                                           | DESCRIZIONE                     | Importa Numeri<br>You can't impor | Seriali<br>t file in this phase. |
| 0141                                  |                      |                          |                                                                                                   |                                 |                                   |                                  |
| 2                                     | 51                   | 101                      | ОК 🗘 Ок                                                                                           |                                 |                                   |                                  |
| 2<br>5                                | 51<br>54             | 101<br>104               | OK CK                                                                                             |                                 |                                   |                                  |
| 0141<br>2<br>5<br>4                   | 51<br>54<br>53       | 101<br>104<br>103        | ОК \$ Ок<br>ОК \$ Ок                                                                              |                                 |                                   |                                  |
| 2<br>5<br>4<br>3                      | 51<br>54<br>53<br>52 | 101<br>104<br>103<br>102 | ОК \$         Ок           ОК \$         Ок           ОК \$         Ок           ОК \$         Ок |                                 |                                   | NTO<br>TI                        |

Al menos el Informe de prueba debe adjuntarse a la Prueba para completar la fase de carga de documentos para una Prueba.

Después de cargar los documentos, el proveedor puede imprimir un control de calidad solo después de que haya sido finalizado por un aprobador de ENEL.

Después de la verificación de los datos para que un aprobador de ENEL los complete, el sistema envía un correo electrónico al proveedor de ATR y el resultado de la verificación. Si la verificación es exitosa, el proveedor puede imprimir el documento QA.

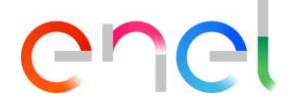

### 2.2.7 Emisión de uno QA

En la página Detalles del contrato, el Proveedor puede ver la lista de Advertencias de prueba seleccionando la pestaña "Elements" de contrato: Las Advertencias de prueba de control de calidad son aquellas que se encuentran en la fase emitida de "QA issued". Se puede imprimir un QA presionando el botón "Print QA" en la página de detalles del Aviso de prueba.

| 000295EE18               | Fase<br>QA Emesso    | Data inizial<br>02/01/201 | le D<br>198.00 0 | ata finale<br>2/01/2019 17.00 | Fornitore<br>ABB SPA |                                          |                      |        |
|--------------------------|----------------------|---------------------------|------------------|-------------------------------|----------------------|------------------------------------------|----------------------|--------|
|                          | ~                    | $\rangle$                 | ~                | $\rightarrow$                 | ~                    | $\rightarrow$                            | ESEGUITO             |        |
|                          |                      |                           |                  |                               |                      |                                          | Visualizza Contratto | Stampa |
| Numeri s                 | SERIALE FORNITORE    | NUMERO LOTTO              | LISTE CORRELA    | ATE DESCRIPT                  |                      | Importa Nume<br>You can't imp            | ri Seriali           |        |
| 10141                    |                      |                           |                  | DESCRIT                       | IONE                 |                                          |                      |        |
| 2                        | 51                   | 101                       | ок 🛟             | Ok                            |                      |                                          |                      |        |
| 0141<br>2<br>5           | 51<br>54             | 101<br>104                | ок :             | Ok Ok                         |                      |                                          | IENTO<br>NTI<br>MO   |        |
| 0141<br>2<br>5<br>4      | 51<br>54<br>53       | 101<br>104<br>103         | ок ;             | Ok<br>Ok<br>Ok                |                      | CARICAM<br>DOCUME<br>FILE<br>Testpdf.pdf | IENTO<br>NTI<br>MO   |        |
| 0141<br>2<br>5<br>4<br>3 | 51<br>54<br>53<br>52 | 101<br>104<br>103<br>102  | ок :<br>ок :     | Ok<br>Ok<br>Ok                |                      | CARICAM<br>DOCUME<br>FILE<br>Testpd£pdf  | IENTO<br>NTI<br>MO   |        |

### 2.2.8 Gestionar acciones correctivas - Advertencia de prueba

En el diseño del aviso de prueba, el usuario del proveedor puede verificar los detalles de revisión.

En caso de revisión negativa, el usuario puede insertar acciones correctivas para resolver el incumplimiento encontrado durante la ejecución de la prueba.

Presione el botón "Solve NC" e inserte una nueva acción correctiva usando la sección a continuación:

| Attivita 00143799       |                                |                                  |                                 |                                                      |                |
|-------------------------|--------------------------------|----------------------------------|---------------------------------|------------------------------------------------------|----------------|
| ID Enel<br>90010056EE19 | Fase<br>FINE CON RISCONTRO NC  | Data iniziale<br>10/07/2019 8.00 | Data finale<br>10/07/2019 17.00 | Fornitore<br>ABB SPA                                 |                |
|                         |                                | ) ( (E, 0)) ) /                  | > /// _<br>>                    | ESEGUITO                                             |                |
|                         |                                |                                  |                                 | Visualizza Contratto Risolvi NC                      | Stampa QA      |
| DATAILS MATERIA         | ALCODE SERIAL NUMBERS          | REVIEW RELATED I                 | IST                             | Importa Numeri Seriali                               |                |
| Note consuntivazione    | Note Incaricato                | SL. VERI. DY505/3 >              |                                 | Impossibile caricare il file nella fase<br>corrente. |                |
|                         |                                |                                  |                                 | CARICAMENTO<br>DOCUMENTI                             | +              |
| Matricola 1             | .40163 - IN 24KV -630A ESTR. A | . VU. PER QUAD. BIPIAN           | 0 >                             |                                                      |                |
| Note consuntivazione    | Note Incaricato                | Stato di Conformita'             |                                 |                                                      |                |
|                         |                                |                                  |                                 |                                                      |                |
| Per poter in            | nserire le Azioni Correttive è | necessario prima ava             | nzare di fase.                  |                                                      | $\overline{O}$ |

Después de hacer clic en el botón "Solve NC", el sistema muestra un botón "Nuevo" en la sección Acción correctiva. Usando el botón "Nuevo" para crear una nueva acción y enviarla al usuario de Enel para su evaluación.

Enlace el incumplimiento con el registro de acciones correctivas que se resolverá utilizando el cuadro "NC para resolver" a continuación.

| RISOLUZ       | Crea AC                              |                  |  |
|---------------|--------------------------------------|------------------|--|
| 2111          |                                      | 18 6             |  |
| ·             | Data di esecuzione AC                | ESI              |  |
| 27 211        | Analisi NC                           |                  |  |
| 1111          |                                      | Contratto        |  |
|               |                                      |                  |  |
| AL CODE :     | Azione Correttiva                    |                  |  |
| 40142 - IN. E |                                      | ien senai        |  |
|               |                                      | a caricare il fi |  |
| Note          | *NC correlate                        |                  |  |
|               | NC da correlare NC correlate         | 212              |  |
|               | Verification Checks - Technical docu | MENTO            |  |
|               |                                      | ENTI             |  |
|               |                                      |                  |  |
| 40163 - IN 2  |                                      | 650              |  |
|               |                                      | Se la            |  |
| Note          |                                      | ( (              |  |
|               |                                      | -1               |  |
|               |                                      | - NS             |  |
|               | Annulia                              | /a               |  |
|               |                                      |                  |  |

REPRODUCTION FORBIDDEN

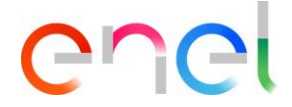

Una vez completado, el Proveedor deberá presionar el botón "Complete Action" y esperar la evaluación del Usuario de Enel.

### 2.2.9 Gestionar acciones correctivas - Auditoria

En el diseño de auditoría, el usuario del proveedor puede verificar los detalles de revisión. En caso de revisión negativa, el usuario puede insertar acciones correctivas para resolver el incumplimiento encontrado durante la ejecución de la prueba.

El usuario del proveedor debe presionar el botón "View" disponible para obtener detalles de incumplimiento, como se muestra a continuación:

| ID Enel<br>2019/FEA000005                                                                                                    | Fase<br>AUDIT INVIATO CON NC                                                                                                    | Data iniziale<br>05/07/2019 8.00                                                                                                    | Data finale<br>05/07/2019 17.00                                                                                             | Fornitore<br>COL GIOVANNI PAOLO S.p.A con socio ur | nico          |
|----------------------------------------------------------------------------------------------------|----------------------------------------------------------------------------------------------------|----------------------------------------------------------------------------------------------------|----------------------------------------------------------------------------------------------------|----------------------------------------------------|---------------|
|                                                                                                    | $\mathbb{Z}^{n-1}(\mathcal{A})$                                                                                                    | $(\sim) \cup ($                                                                                                    |                                                                                                    | $\bigcup (                                     $   | $\mathbb{N}$  |
|                                                                                                    | $\rightarrow$                                                                                                    | ×                                                                                                    | $\rangle$ $\sim$                                                                                                    | ESEGUITO                                           |               |
|                                                                                                    |                                                                                                    |                                                                                                    |                                                                                                    | Visualizza Contratto Termina I                     | nserimento AC |
| TAILS REVIEW                                                                                                    | RELATED LIST                                                                                                    |                                                                                                    |                                                                                                    |                                                    |               |
| Controlli Auc                                                                                                    | lit                                                                                                    |                                                                                                    |                                                                                                    |                                                    | +             |
| Voto Audit<br>Mediocre<br>Ente di Certificazione<br>ENTE 1<br>Data Emissione<br>28/06/2019<br>Note Audit<br>Osservazioni Audit<br>Osservazioni Audit<br>Osservazioni<br>Numero Certificato<br>10000<br>Commenti Audit<br>- La verifica ispettiva ha m<br>completamente adeguato<br>progettazione. Nel corso<br>piano di Azioni Correttive | nesso in evidenza che il Sistema di Gest<br>o agarantire nel tempo il manteniment<br>della verifica sono stati individuati alcu<br>a volto ad assicurare la piena conformit | Norma di riferimento<br>ISO 9001:2015<br>Ente di Accreditamento<br>ENTE 2<br>Area Oggetto Audit<br>Realizzazione prodotto finale;<br>processo/prodotto;Manutenz<br>e spedizione<br>ione per la Qualità dell'Organi<br>o delle caratteristiche previste<br>ni processi che necessitano l'a<br>à dei prodotti. | :Monitoraggio<br>ione:Strumentazione;Imballo<br>zzazione non risulta<br>ed approvate in fase di<br>ttuazione di un adeguato |                                                    |               |
| <ul> <li>Lista NC (1)</li> <li># DESCRIZION</li> </ul>                                                                                                    | NE NON CONFORMITÀ                                                                                                    |                                                                                                    |                                                                                                    |                                                    |               |
| 1 📕 NC 1                                                                                                    |                                                                                                    |                                                                                                    | Visualizza Modifica                                                                                                    |                                                    |               |

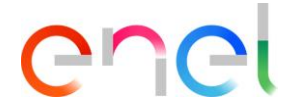

En el sistema de detalles de incumplimiento, muestre el botón "Crear acción correctiva". Para crear una nueva acción correctiva, presione el botón y complete todos los campos

| Dettagli non conformità                 |                                                       |                |       |  |  |  |
|-----------------------------------------|-------------------------------------------------------|----------------|-------|--|--|--|
|                                         |                                                       |                |       |  |  |  |
| Verificatore                            |                                                       |                |       |  |  |  |
| Descrizione non conformità Verificatore |                                                       |                |       |  |  |  |
| NC1                                     |                                                       |                |       |  |  |  |
| Tipologia non conformità Verificatore   | Impatto sul prodotto Verificatore                     |                |       |  |  |  |
| Processo                                | Funzionale Grave                                      |                |       |  |  |  |
| Eventualità d'impatto Verificatore      | Rilevabilità prima della consegna Ver.                |                |       |  |  |  |
| Potenziale Impatto                      | No                                                    |                |       |  |  |  |
| Classificazione non conformità Ver.     | Punto della norma Verificatore                        |                |       |  |  |  |
| Importante                              | 8.2.4 Modifiche al requisiti per i prodotti e servizi |                |       |  |  |  |
| Corresione NC                           |                                                       |                | 1     |  |  |  |
| Atione Correttive NC                    |                                                       |                | }     |  |  |  |
| Data di esecuzione AC                   | 8                                                     |                | 3     |  |  |  |
|                                         |                                                       |                |       |  |  |  |
|                                         | Å                                                     | nulla Salva Ch | hiudi |  |  |  |
|                                         |                                                       |                |       |  |  |  |

Una vez terminado, presione el botón " Complete Action" y espere la evaluación de Enel

|                                             |                                                                                                    | Visualizza Contratto | Inseriment |
|---------------------------------------------|----------------------------------------------------------------------------------------------------|----------------------|------------|
| ETAILS REVIEW RELATED L                     | IST                                                                                                    |                      |            |
| Controlli Audit                             |                                                                                                    |                      |            |
| Voto Audit                                  | Norma di riferimento                                                                                                    |                      |            |
| Mediocre                                    | ISO 9001:2015                                                                                                    |                      |            |
| Ente di Certificazione                      | Ente di Accreditamento                                                                                                    |                      |            |
| ENTE 1                                      | ENTE 2                                                                                                    |                      |            |
| Data Emissione                              | Area Oggetto Audit                                                                                                    |                      |            |
| 28/06/2019                                  | Realizzazione prodotto finale;Monitoraggio                                                                                                    |                      |            |
|                                             | processo/prodotto;Manutenzione;Strumentazione;Imb                                                                                                    | allo                 |            |
|                                             | e spedizione                                                                                                    |                      |            |
| Note Audit                                  |                                                                                                    |                      |            |
| Note audit                                  |                                                                                                    |                      |            |
| Osservazioni Audit                          |                                                                                                    |                      |            |
| Dsservazioni                                |                                                                                                    |                      |            |
| Numero Certificato                          |                                                                                                    |                      |            |
| 10000                                       |                                                                                                    |                      |            |
| Jommenti Audit                              |                                                                                                    |                      |            |
| · La verifica ispettiva ha messo in evidenz | a che il Sistema di Gestione per la Qualità dell'Organizzazione non risulta<br>tompo il montonimento delle corottoristiche provisto ed approvato in faco di |                      |            |
| progettazione. Nel corso della verifica so  | no stati individuati alcuni processi che necessitano l'attuazione di un adeguato                                                                            |                      |            |
| piano di Azioni Correttive volto ad assicu  | rare la piena conformità dei prodotti.                                                                                                    |                      |            |
|                                             |                                                                                                    |                      |            |
| 😑 Lista NC (1)                              |                                                                                                    |                      |            |
| # DESCRIZIONE NON CONF                      | ORMITĂ                                                                                                    |                      |            |
|                                             |                                                                                                    |                      |            |